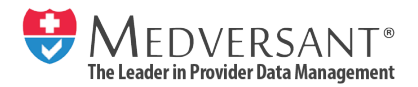

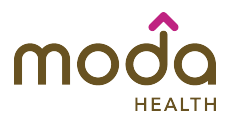

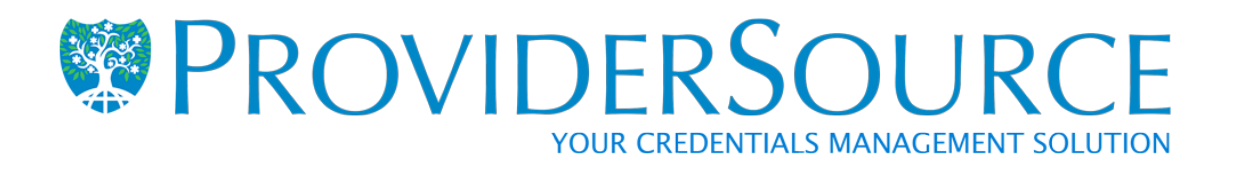

# Provider User Guide

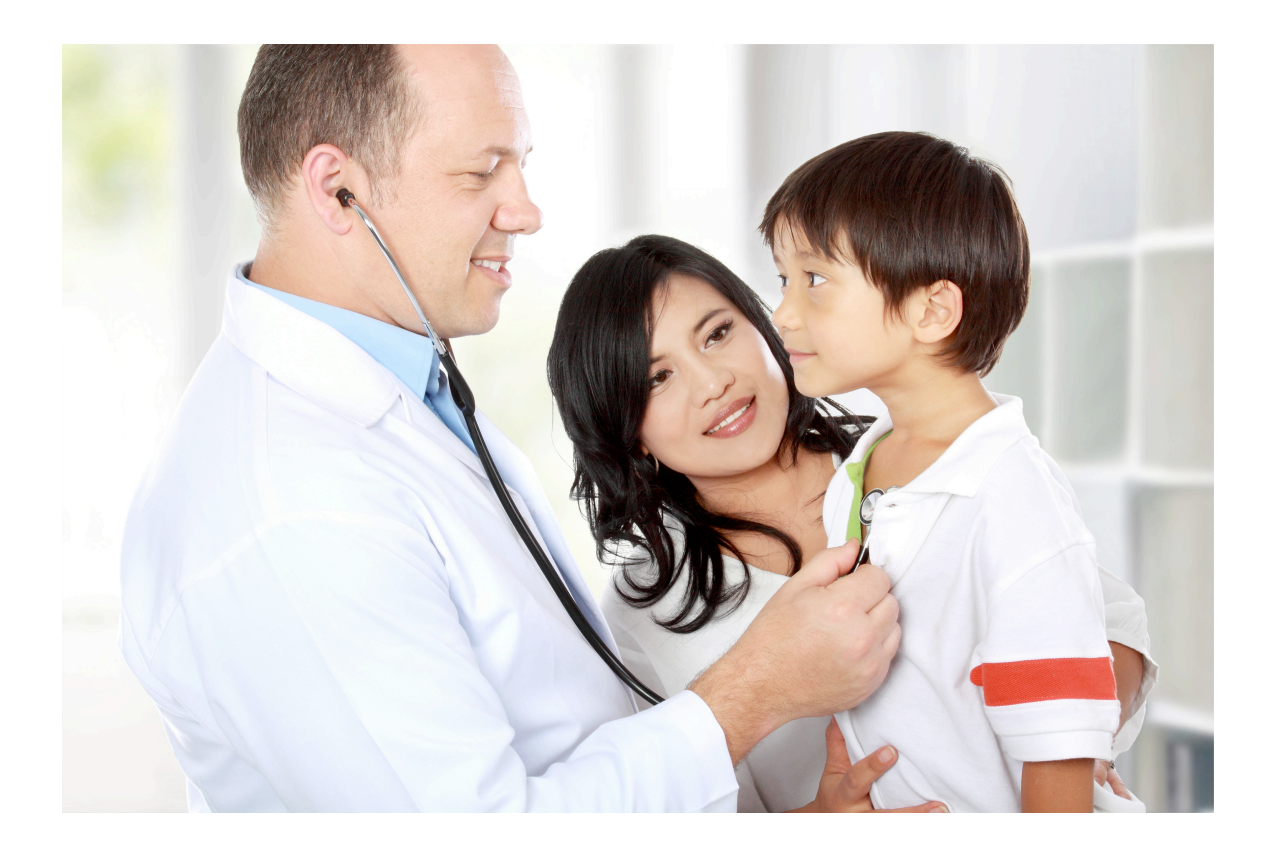

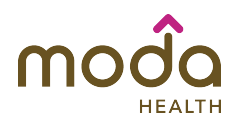

#### TABLE OF CONTENTS

#### INTRODUCTION

| REGISTRATION.<br>CREATE ACCOUNT.<br>PROVIDERSOURCE™ OVERVIEW. | 3<br>4<br>5 |
|---------------------------------------------------------------|-------------|
| PRE-APPLICATION                                               |             |
| APPLICANT INFORMATION                                         | 6           |
| PRACTICE LOCATION                                             | 7           |
| ADDITIONAL INFORMATION                                        | 8           |
| REVIEW SUMMARY                                                | 9           |
| COMPLETION                                                    | 10          |
| CREDENTIALING APPLICATION                                     |             |
|                                                               |             |
| NAME AND HOME ADDRESS                                         | 11          |
| PERSONAL INFORMATION                                          | 12          |
| PROFESSIONAL IDS                                              |             |
| REGISTRATION IDS                                              | 13          |
| LICENSURE                                                     | 14          |
| OTHER IDS AND CERTIFICATIONS                                  | 15          |
| HEALTH PLANS                                                  |             |
| AUTHORIZATION AND RELEASE                                     | 16          |
| SPECIAL TIES                                                  | 47          |
|                                                               | 17          |
| EDUCATION AND TRAINING                                        | 10 10       |
| TRAINING                                                      | 20          |
| TEACHING APPOINTMENTS                                         | 20          |
| HEALTHCARE FACILITY AFFILIATIONS                              |             |
| AFFILIATION INFORMATION                                       | 22-23       |
| PROFESSIONAL LIABILITY                                        |             |
| COVERAGE AND CLAIMS HISTORY                                   | 24-25       |
| WORK HISTORY                                                  |             |
| MILITARY HISTORY                                              | 25          |
| EMPLOYMENT                                                    | 26          |
| EMPLOYMENT GAP                                                | 27          |
| PROFESSIONAL REFERENCES                                       | 28          |
| PROFESSIONAL ORGANIZATIONS                                    | 29          |
|                                                               | 30          |
| GENERAL INFORMATION                                           | 30<br>31_32 |
| CONTACTS                                                      | 33-34       |
| PRACTICE HOURS                                                | 34          |
| PATIENT ACCEPTANCE                                            | 35          |
| FOREIGN LANGUAGES                                             | 36          |
| PRACTICE ACCESS                                               | 37          |
| SERVICES                                                      | 38-39       |
| MID-LEVEL PRACTITIONERS                                       | 40          |
|                                                               | 41          |
|                                                               | 42          |
|                                                               | +∠<br>⊿२    |
| AUDIT                                                         | 40          |
| APPLICATION CHECKLIST                                         | 44          |
| APPLICATION DOCUMENTS                                         | 15-46       |
| ATTESTATION AND SIGNATURE                                     |             |
| ATTESTATION                                                   | 47          |
| SIGNATURE                                                     | 48          |
| PROVIDER SUPPORT INFORMATION                                  | 49          |

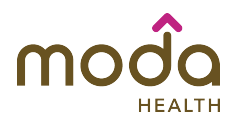

#### Introduction: Registration (Figure 1001)

You may have received a letter from Medversant that contained a link to create a ProviderSource<sup>™</sup> account. To begin registration, select the link included in the email or access the registration page directly at <u>modahealth.providersource.com</u> (Figure 1001.0).

| Ø | Welcome Health Care Professional<br>Medversant offers you a fast and easy online credentialing application<br>ProviderSource™ offers:<br><sup>a</sup> A paperless credentialing application tailored to your specialities and<br><sup>a</sup> 2/17 online access to your application-anywhere, anytime<br><sup>a</sup> One-stop credentialing, including an electronic attestation signature<br>Ready to get started? Click the Login button in the top right comer of<br>Sign Up             | S!<br>reads<br>t this screent                                                                                                    |
|---|----------------------------------------------------------------------------------------------------|----------------------------------------------------------------------------------------------------|
|   | What Is ProviderSource <sup>TM</sup> ?                                                                                                    | Join ProviderSource™ Today!                                                                                                    |
|   | ProviderSource <sup>TW</sup> is the innovative healthcare predentialing tool designed<br>exclusively for providers, by providers. At no cost, providers can build a<br>comprehensive professional profile which also functions as a secure universal<br>oredentialing and enrollment application. Through its dynamic interface,<br>ProviderSource <sup>TW</sup> streamlines costly administrative processes and allows<br>providers to reduce overhead and provide exceptional patient care. | Join ProviderSource <sup>TM</sup> and streamline your createstime diffine Community.<br>Join ProviderSource <sup>TM</sup> and streamline your createstime community of the providerSource <sup>TM</sup> advantages<br>including digital submission to all health plans and other credentialing<br>organizations.<br>ProviderSource <sup>TM</sup> is best viewed using Internet Explorer 8 or Firefox Mozilla 3.5 |
|   |                                                                                                    | or higher. Please have any related credentialing documents ready to upload Figure 100                                                                                                    |

Navigate to the homepage and select the "Sign Up" button you will then be redirected to the "Create Account" page (Figure 1001.0).

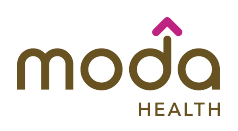

#### Introduction: Create Account (Figure 1001.0)

| First Name                                                                                                    | Last Name                                                                   |   |
|----------------------------------------------------------------------------------------------------|-----------------------------------------------------------------------------|---|
| Birth date (MM/DD/YYYY)                                                                                                    | Organization:                                                               |   |
| - User name (Minimum 6 characters) - Password - Minimum 8 characters with at least 1 uppercase. 1 lowercase. 1 numeric & 1                               | •Confirm password                                                           |   |
| special character.)<br>Note: Please submit a valid email address below. This email will be used                                                          | for all communications, including account activation.                       | - |
| special character.)<br>Note: Please submit a valid email address below. This email will be used<br>-Email                                                | for all communications, including account activation.                       |   |
| special character.)<br>Note: Please submit a valid email address below. This email will be used<br>- Email<br>- Security Answer                          | for all communications, including account activation.  •Security Question   |   |
| special character.) Note: Please submit a valid email address below. This email will be used -Email -Security Answer -Enter the letters into the textbox | I for all communications, including account activation.  •Security Question | - |

Figure 1001.0

Input the following fields of information:

- Name
  - Quick Tip: List your legal name in the First and Last Name fields.
- Birth Date
- Username
- Password
  - Quick Tip: Must include 8 characters with at least one uppercase, one lowercase, one numeric and one special character.
- Email
- Security Question/Answer
  - Quick Tip: The security question and answer ensure account accessibility if the user forgets their username and/or password.

Complete registration by checking the box that reads, "I have read and agree to the ProviderSource™ Terms of Service and Privacy Policy" at the bottom of the page.

Select "Register" and you will receive an account confirmation with your username sent to the email address listed. To proceed, login with your username and password.

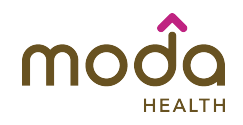

#### Introduction ProviderSource™ Overview

Quick Tips:

- Throughout the electronic application, required fields are specified with a red asterisk (\*).
- You can return where you left off with the "Save Changes" button. The "Save Changes" button will only save information on the current page if all fields are complete and without formatting errors.
- Some questions require multiple records of information such as: employment, employment gaps, education, etc. You can add additional records of information with the "Add New" button; once the record is complete you will see a "Save This Record" button (figure 1001.1) to save the created records. The "Next" button will continue to the next section.
- If you need additional support, you can select the "<u>Help</u>" button on the top right-hand side of the screen for a list of frequently asked questions.

| Contact Method 🕕                              | Position Held                        |                  |
|-----------------------------------------------|--------------------------------------|------------------|
| Start Date (MM/DD/YYYY) 🕕                     | •End Date (MM/DD/YYYY)               | )                |
| Do/Did you have a collaboration agreement wit | Present     A licensed physician? () | ⊖ Yes⊖ No        |
|                                               | (                                    | Save This Record |
|                                               |                                      |                  |
|                                               |                                      |                  |

Figure 1001.1

The homepage displays four phases of the application (Figure 1001.2):

- 1. Pre-Application (If applicable, the pre-application only applies to new applicants and not those going through the re-credentialing process.)
- 2. Credentialing Application
- 3. View Summary
- 4. Re-Attest Application

| Y                                              |                                                                                                    |                          | G                                                                       |
|------------------------------------------------|----------------------------------------------------------------------------------------------------|--------------------------|-------------------------------------------------------------------------|
| Pre-Application                                | Credentialing                                                                                                  | View Summary             | Re-Attest                                                               |
| Complete the preliminary                       | Application                                                                                                    | View the summary of the  | Application                                                             |
| application form by clicking on the icon above | Complete the credentialing<br>application. Attest to the information<br>you entered. Upload your<br>documents. | information you entered. | Reconfirm the information you<br>submitted. Update your<br>attestation. |
|                                                |                                                                                                    |                          | Figure 1001.2                                                           |

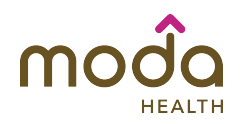

#### **Pre-Application: Applicant Information (Figure 1001.3)**

Begin the credentialing process by selecting the "Pre-Application" icon this will redirect to the Pre-Application form (figure 1001.3).

|                         | Applicant Information | •-                   | Required Field |
|-------------------------|-----------------------|----------------------|----------------|
| Applicant Information   |                       |                      |                |
| Practice Location       | *First Name           | Middle Name          |                |
| Additional Information  | Christine             |                      |                |
| Review Summary          | *Last Name            | *Degree              |                |
| Completion              | Lopez                 | AC                   | *<br>*         |
| Pre-Application History | *Date of Birth        | *Gender              |                |
|                         | 08/02/1916            | Female               | *              |
|                         | *SSN                  | *Email Address       |                |
|                         | 576-00-8777           | chris@gmail.com      |                |
|                         | *TIN Number           | *Credentialing Phone |                |
|                         | 45-7788990            | 6612041457           |                |
|                         | *Specialty            | *NPI Number          |                |
|                         | Allergy & Immunology  | ♦ 4668899000         |                |

Figure 1001.3

The Pre-Application data fields are listed below:

- Name
  - Quick Tip: You should list your legal name in the first, middle, and last name fields.
- Degree
- Date of Birth
- Gender
- SSN
- Email Address
- TIN Taxpayer Identification Number
- Credentialing Phone
- Specialty
- NPI National Provider Identification Number

Input the following fields of information: (If applicable)

• Do you want to be designated as a Primary Care Practitioner (PCP)?

Select the "Next" button to continue to the "Pre-Application: Practice Location" section.

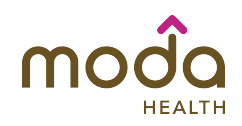

#### **Pre-Application: Practice Location (Figure 1001.4)**

| Pre-Application         | Practice Location                        | * - Required Fields                                       |
|-------------------------|------------------------------------------|-----------------------------------------------------------|
| Applicant Information   |                                          |                                                           |
| Practice Location       | *Street Address                          | Suite                                                     |
| Additional Information  | 130 B St.                                | 303                                                       |
| Review Summary          |                                          |                                                           |
| Completion              | Please enter your zip code first, city a | and state information will be prepopulated automatically. |
| Pre-Application History | *Zip Code                                | *City                                                     |
|                         | 97201                                    | Portland                                                  |
|                         | *State                                   | County                                                    |
|                         | OR                                       | Multnomah                                                 |
|                         |                                          |                                                           |
|                         | - BACK                                   | NEXT +                                                    |

Figure 1001.4

Input the following fields of information: (If applicable)

- Street Address
- Suite
- Zip Code
- City
- State
- County

Select the "Next" button to continue to the "Additional Information" section.

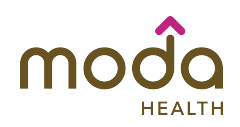

#### Pre-Application: Additional Information (Figure 1001.5)

| Pre-Application                             | Additional Information                                                             | * - Required Fields |  |
|---------------------------------------------|------------------------------------------------------------------------------------|---------------------|--|
| Applicant Information     Practice Location | *Are you joining an already contracted group, or have you been offered a contract? | ◯ Yes ◯ No          |  |
| Additional Information                      |                                                                                    | O TESO NO           |  |
| Review Summary                              | Credentialing approval does not guarantee in-network status participation.         |                     |  |
| Completion                                  |                                                                                    |                     |  |
| Pre-Application History                     | * BACK                                                                             | NEXT ►              |  |

Figure 1001.5

#### Input the following fields of information: (If applicable)

• Are you joining an already contracted group, or have you been offered a contract? (Credentialing approval does not guarantee in-network participation.)

Quick Tip:

 If you are not joining an already contracted group, or have not been offered a contract you will be contacted by the health plan for further instructions. Selecting "No" will not allow access to the ProviderSource™ credentialing application.

Select the "Next" button to continue to the "Review Summary" section.

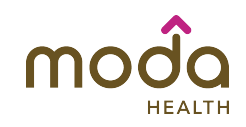

#### **Pre-Application: Review Summary (Figure 1001.6)**

|                        | Review Summary                                                                    | -                       |  |  |
|------------------------|-----------------------------------------------------------------------------------|-------------------------|--|--|
| Applicant Information  | nonou ounnary                                                                     |                         |  |  |
| Practice Location      | Applicant Information                                                             |                         |  |  |
| Additional Information | First Name                                                                        | Middle Name             |  |  |
|                        | Christine                                                                         |                         |  |  |
| Review Summary         | Last Name                                                                         | Degree                  |  |  |
| Completion             | Lopez                                                                             | AC                      |  |  |
| Completion             | Date of Birth                                                                     | Gender                  |  |  |
|                        | 8/2/1916                                                                          | Female                  |  |  |
| re-Application History | SSN                                                                               | Email Address           |  |  |
|                        | 576-00-8777                                                                       | chris@gmail.com         |  |  |
|                        | TIN Number                                                                        | Primary Residence Phone |  |  |
|                        | 45-7788990                                                                        | 6612041457              |  |  |
|                        | Specialty                                                                         | NPI Number              |  |  |
|                        | Allergy & Immunology                                                              | 4668899000              |  |  |
|                        | Do you want to be designated as a Primary Care Practitioner (PCP)?                |                         |  |  |
|                        | No                                                                                |                         |  |  |
|                        | Practice Location                                                                 |                         |  |  |
|                        | Street Address                                                                    | Suite                   |  |  |
|                        | 130 B St.                                                                         | 303                     |  |  |
|                        | Zip Code                                                                          | City                    |  |  |
|                        | 97201                                                                             | Portland                |  |  |
|                        | State                                                                             | County                  |  |  |
|                        | OR                                                                                | CA                      |  |  |
|                        | Additional Information                                                            |                         |  |  |
|                        | Are you joining an already contracted group, or have you been offered a contract? |                         |  |  |
|                        | Are you joining an already contracted                                             | 3                       |  |  |

Quick Tip:

 Review your provider data submission, if there are no modifications needed, select the "Next" button. If modifications are needed select the "Back" button to modify the appropriate section.

Select the "Next" button to continue to the "Completion" section.

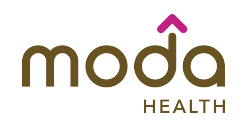

#### **Pre-Application: Completion (Figure 1001.7)**

| Applicant Information     Practice Location | You have completed your Dra-Application. To continue the credentialing application process places click the  |
|---------------------------------------------|----------------------------------------------------------------------------------------------------|
| Practice Location                           | You have completed your Dre-Application. To continue the credentialing application process, please click the |
|                                             | Tou have completed your re-Application. To continue the credentialing application process, please click the  |
| <ul> <li>Additional Information</li> </ul>  | "Continue" button below.                                                                                     |
| Review Summary                              |                                                                                                    |
| Completion                                  | Continue>>                                                                                                   |
| Pre-Application History                     |                                                                                                    |
|                                             |                                                                                                    |
|                                             |                                                                                                    |

Figure 1001.7

If you have successfully completed your pre-application your screen will display "Your Pre-Application is Complete."

Select the "Continue" button to continue to the "Credentialing Application" phase.

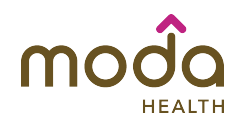

#### General Information: Name and Home Address (Figure 1001.8)

|                                  | Name and Hom            | e Address                  |                | - Required Field |
|----------------------------------|-------------------------|----------------------------|----------------|------------------|
| Name and Home Address            |                         |                            |                |                  |
| Personal Information             | *First Name             | Middle Name                | *Last Name     | Suffix           |
| Professional IDs                 | Christine               |                            | Lopez          | <b>*</b>         |
| Health Plans                     | *Degree Titles 🕕        |                            |                |                  |
| Specialties                      | State(s) Of Practice (  | Place salact from the list |                |                  |
| Education and Training           | State(5) OF Fractice (F | rease select nom the list  |                |                  |
| Healthcare Facility Affiliations | *Primary Practitioner   | Гуре                       |                |                  |
| Professional Liability           |                         |                            |                | *                |
| Work History                     | Other Names 🕕           |                            |                |                  |
| Practice Information             | *Have you ever used     | another name?              |                | ⊖ Yes ⊖ No       |
| Audit                            | Primary Residence       |                            |                |                  |
| Attestation                      | *Address Line 1         |                            | Address Line 2 |                  |
|                                  | *City                   |                            | County         |                  |
|                                  | *State                  | A                          | *Zip Code      |                  |
|                                  | *Telephone Number       | •                          | Fax Number     |                  |
|                                  | Unlisted Number         |                            |                |                  |
|                                  | Mobile Number           |                            | Pager Number   | Ext              |
|                                  | *Email Address          |                            |                |                  |

Figure 1001.8

Input the following fields of information:

- Name
- Degree Titles
  - Quick Tip: Enter degrees earned in the order you would like them to appear after your last name.
- State of Practice
- Primary Practitioner Type
- Have you ever used another name?
- Address
  - Quick Tip: Enter your home address.
- (Home Address)
- Telephone Number
- Fax Number
- Mobile Number
- Pager Number
- Email Address

Select the "Next" button to continue to the "Personal Information" section.

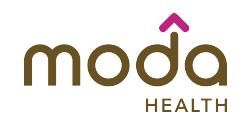

#### General Information: Personal Information (Figure 1001.9)

| ▼ General Information              | Personal Information                          |   |                            | * - Required Fields |
|------------------------------------|-----------------------------------------------|---|----------------------------|---------------------|
| Name and Home Address              |                                               |   |                            |                     |
| Personal Information               | *Gender                                       |   | Date of Birth (MM/DD/YYYY) |                     |
| Professional IDs                   | Female                                        | * | 08/2/1985                  |                     |
| Health Plans                       | *Citizenship                                  |   | Country Of Birth           |                     |
|                                    | United States                                 | - | United States              | *                   |
| Specialties                        | Birth State                                   |   | Birth City                 |                     |
| Education and Training             | Oregon                                        | * | Portland                   |                     |
| ▶ Healthcare Facility Affiliations | *Do you have a Social Security Number?        |   |                            | O Yes ○ No          |
| Professional Liability             | *Social Security Number                       |   |                            |                     |
| ▶ Work History                     | *****7913                                     |   |                            |                     |
| Practice Information               |                                               |   |                            |                     |
| Dental Specific                    | Please select all languages that you speak. ( | 2 | Add to List                |                     |
| Disclosure                         | English, Spanish                              |   |                            | Remove              |
| ▶ Audit                            | Please select all languages that you write. 🛈 |   |                            |                     |
| ► Attestation                      | English                                       |   | Add to List                | Remove              |
| Last Attested: 8/4/2016            | Ethnicity                                     |   | Marital Status             |                     |
| View History                       | Caucasian                                     | - | Married                    | \$                  |

Figure 1001.9

Input the following fields of information:

- Gender
- Date of Birth
- Citizenship
- Country of Birth
- SSN
- Languages
  - Quick Tip: Type the first few letters of the language. Click on the correct language, and then click the "Add to List" button. Repeat to add more languages.
- Ethnicity
- Marital Status
- Emergency Contact Phone Number

Select the "Next" button to continue to the "Professional IDs" section.

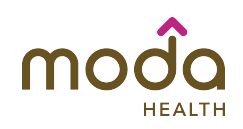

#### Professional IDs: Registration IDs (Figure 1001.10)

| General Information              | Registration IDs                                                                          | * - Required Fields |
|----------------------------------|-------------------------------------------------------------------------------------------|---------------------|
| Professional IDs                 |                                                                                           |                     |
| Registration IDs                 | NPI Number 🛈                                                                              |                     |
| Licensure                        | DEA 🚺                                                                                     |                     |
| • Other IDs and Certifications   | *Do/Did you have a DEA Registration Number?                                               | ◯ Yes ◯ No          |
| Health Plans                     |                                                                                           |                     |
| Specialties                      | *Do/Did you have a CDS Registration Number?                                               | ◯ Yes ◯ No          |
| Education and Training           |                                                                                           |                     |
| Healthcare Facility Affiliations | Registration *Do/Did you have a registration number related to your practicing specialty? | ⊖ Yes⊖ No           |
| Professional Liability           | ,                                                                                         |                     |
| Work History                     |                                                                                           |                     |
| Practice Information             | ADOK     SAVE CHANGES                                                                     | NEXT >              |
| Disclosure                       |                                                                                           |                     |
| ▶ Audit                          |                                                                                           |                     |
| Attestation                      |                                                                                           |                     |
|                                  |                                                                                           |                     |
|                                  |                                                                                           |                     |
|                                  |                                                                                           |                     |

Figure 1001.10

Input the following fields of information:

- NPI National Provider Identification Number
  - Quick Tip: This is a provider's Type 1 National Provider Identifier. The 10-digit identification number is issued to health care providers by the Centers for Medicare and Medicaid Services (CMS).
- DEA Drug Enforcement Administration Registration
  - Quick Tip: Drug Enforcement Administration Registration number, is applicable to MD, DO, DDS, DMD, DVM, and DPM only. The DEA Registration Number must be formatted with two letters, six digits and one check digit (i.e., AD0865937).
- CDS Controlled Dangerous Substance Registration
- Registration Number related to practicing specialty
  - Quick Tip: The registration number may be assigned by a state to regulate a healthcare practitioner in lieu of licensing.

Quick Tips:

- Add additional records by selecting the "Add New" button.
- Save the record by selecting the "Save This Record" button.

Select the "Next" button to continue to the "Professional IDs: Licensure" section.

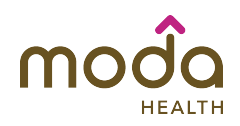

#### Professional IDs: Licensure (Figure 1001.11)

| General Information                                                                                                    | Licensure                                                                                                    |                                                                       | * - Required Fields                                                                 |
|----------------------------------------------------------------------------------------------------|----------------------------------------------------------------------------------------------------|-----------------------------------------------------------------------|-------------------------------------------------------------------------------------|
| <ul> <li>Professional IDs</li> <li>Registration IDs</li> <li>Licensure</li> <li>Other IDs and Certifications</li> <li>Health Plans</li> <li>Specialties</li> <li>Education and Training</li> <li>Healthcare Facility Affiliations</li> <li>Professional Liability</li> <li>Work History</li> <li>Practice Information</li> </ul> | *Do/Did you have a state license to prac<br>License State:<br>License Type:<br>License Number:<br>Issue Date:<br>Are you currently practicing in this sta<br>Is this your primary license?<br>Does this license require<br>supervision? | tice in your specialty?<br>License Status:<br>Expiration Date:<br>te? | <ul> <li>Yes No</li> <li>Yes Leite</li> <li>Edit Zolete</li> <li>Add New</li> </ul> |
| <ul> <li>Disclosure</li> <li>Audit</li> <li>Attestation</li> </ul>                                                                                                    |                                                                                                    | SAVE CHANGES                                                          | NEXT >                                                                              |

Figure 1001.11

Licensure - enter all state licenses you currently hold or have held. Input the following fields of information:

- License State
- License Type
- License Number
- License Status
- Issue/Expiration Date
- Are you currently practicing in this state?
- Is this your primary license?
- Does this license require supervision?

Quick Tips:

- Add additional records by selecting the "Add New" button.
- Save the record by selecting the "Save This Record" button.

Select the "Next" button to continue to the "Professional IDs: Other IDs and Certifications" section.

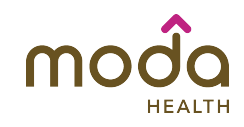

#### Professional IDs: Other IDs and Certifications (Figure 1001.12)

| General Information              | Other IDs and Certifications                                                                                          | - Required Field     |
|----------------------------------|----------------------------------------------------------------------------------------------------|----------------------|
| Professional IDs                 |                                                                                                    |                      |
| Registration IDs                 | Medicare                                                                                                    |                      |
| Licensure                        | 'Have you ever voluntarily opted out of Medicare?                                                                     | 🔾 Yes 💽 No           |
| Other IDs and Certifications     | *Are you a participating Medicare provider?                                                                           | ◯ Yes O No           |
| ▶ Health Plans                   |                                                                                                    |                      |
| Specialties                      | Medicaid                                                                                                    |                      |
| Education and Training           | *Are you a participating Medicaid provider?                                                                           | ⊖ Yes 💿 No           |
| Healthcare Facility Affiliations |                                                                                                    |                      |
| Professional Liability           | TRICARE Provider Number ① USMLE Number (with                                                                          | out hyphens) 🕕       |
| Work History                     |                                                                                                    |                      |
| Practice Information             | Workers' Compensation Number 🕕                                                                                        |                      |
| ▶ Disclosure                     |                                                                                                    |                      |
| ▶ Audit                          | Other Certifications                                                                                                  |                      |
| Attestation                      | *Do you hold any other non-specialty related certifications? (e.g., ACLS, BI<br>NALS, Fluoroscopy, Radiography, etc.) | LS, ATLS, CPR, PALS, |
|                                  |                                                                                                    | ◯ Yes O No           |
|                                  |                                                                                                    |                      |

Figure 1001.12

Input the following fields of information:

- · Have you ever voluntarily opted out of Medicare?
- Are you a participating Medicare provider?
- Are you a participating Medicaid provider?
- TRICARE Provider Number
- USMLE Number (without hyphens)
- Workers' Compensation Number
- Do you hold any other non-specialty related certifications? (i.e., ACLS, BLS, ATLS, CPR, PALS, NALS, Fluoroscopy, Radiography, etc.)

Select the "Next" button to continue to the "Health Plans: Authorization and Release" section.

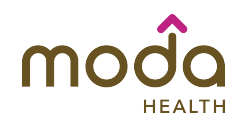

#### Health Plans: Authorization and Release (Figure 1001.13)

| <ul> <li>General Information</li> </ul> | Authorization and Release                                                                                |                                                                                                    |  |
|-----------------------------------------|----------------------------------------------------------------------------------------------------|----------------------------------------------------------------------------------------------------|--|
| Professional IDs                        |                                                                                                    |                                                                                                    |  |
| ▼ Health Plans                          | In order to protect the confidentiality of your pro<br>which healthcare entities you allow to access you | ovider information, please use the section below to designate<br>µr ProviderSource™ application data for use in credentialing. |  |
| Authorization and Release               | <b>_</b>                                                                                                 |                                                                                                    |  |
| Specialties                             | *Select all healthcare entitites for which you autho<br>(Please select at least one)                     | prize release of information.                                                                                                  |  |
| Education and Training                  |                                                                                                    |                                                                                                    |  |
| Healthcare Facility Affiliations        | Hospitals:                                                                                               | Select All   Clear                                                                                                    |  |
| Professional Liability                  | Select all healthcare facilities for which you                                                           | authorize release of information.                                                                                              |  |
| Work History                            | Capital Medical Center                                                                                   | Central Washington Hospital                                                                                                    |  |
|                                         | Coulee Medical Center                                                                                    | East Adams Rural Hospital                                                                                                    |  |
| Practice information                    | Evergreen Healthcare                                                                                     | Fairfax Hospital                                                                                                    |  |
| Disclosure                              | Franciscan Health System                                                                                 | Garfield                                                                                                    |  |
| b. Audia                                | Group Health Cooperative                                                                                 | Island Hospital                                                                                                    |  |
| P Audit                                 | Kittitas Valley Community Hospital                                                                       | Klickitat Valley Health                                                                                                    |  |
|                                         | Lake Chelan Community Hospital                                                                           | Lourdes Healthcare                                                                                                    |  |
| View History                            | Mid Valley Hospital                                                                                      | Multicare Health                                                                                                    |  |
|                                         | Newport Hospital and Health                                                                              | <ul> <li>Overlake Hospital Medical Center</li> </ul>                                                                           |  |
|                                         | Prosser Memorial Hospital                                                                                | Pullman Regional Hospital                                                                                                    |  |
|                                         | Samaritan Healthcare                                                                                     | Skagit Valley Hospital                                                                                                    |  |
|                                         | Snoqualmie Valley Hospital                                                                               | Southwest Washington Med Ctr                                                                                                   |  |
|                                         | Whidbey General hospital                                                                                 |                                                                                                    |  |
|                                         | Health Plans:                                                                                            | Select All   Clear                                                                                                    |  |
|                                         |                                                                                                    | Figure 1001.                                                                                                    |  |

The selected participating organization will have access to your credentialing profile; select the "Next" button to continue to the "Specialties" section.

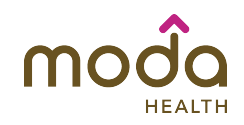

#### Specialties: Specialty Information (Figure 1001.14)

| General Information              | Specialty Information                                                | * - Required Fields |
|----------------------------------|----------------------------------------------------------------------|---------------------|
| Professional IDs                 |                                                                      |                     |
| Health Plans                     | Please add all specialty types you wish to be credentialed in.       |                     |
| ▼ Specialties                    |                                                                      |                     |
| Specialty Information            | Specialties                                                          |                     |
| Education and Training           | riesse enter an practioning specially mornation.                     |                     |
| Healthcare Facility Affiliations | Ranking: Primary                                                     |                     |
| Professional Liability           | *Specialty                                                           |                     |
| Work History                     |                                                                      | <b>•</b>            |
| Practice Information             | *Do you wish to be listed in the HMO Directory under this specialty? | ⊖ Yes⊖ No           |
| Disclosure                       | *Do you wish to be listed in the PPO Directory under this specialty? | ◯ Yes ◯ No ◯ N/A    |
| Audit                            | *Do you wish to be listed in the POS Directory under this specialty? | ◯ Yes ◯ No ◯ N/A    |
| Attestation                      | *Are/Were you certified by any board in this specialty?              | ⊖ Yes⊖ No           |
|                                  |                                                                      | Save This Record    |
|                                  | Failed Exams                                                         |                     |
|                                  | *Have you ever failed to pass a specialty board examination?         | ◯ Yes◯ No           |
|                                  |                                                                      | Figure 1001         |

Input the following fields of information:

- Specialty
  - Quick Tip: If you cannot locate your specialty in this list, select the specialty that is most appropriate for your practice.
- Do you wish to be listed in the HMO Directory under this specialty?
- Do you wish to be listed in the PPO Directory under this specialty?
- Do you wish to be listed in the POS Directory under this specialty?
- Are/were you board certified in this specialty?
- · Are you eligible to be certified in this specialty?
- Certifying Board
  - Certifying Board Address
  - Fax Number
  - Initial/Expiration/Recertification Date
- Have you ever failed to pass a specialty board examination?
- Other areas of professional practice interest, activities, procedures, diagnoses, or populations:

Quick Tips:

- Add additional records by selecting the "Add New" button.
- Save the record by selecting the "Save This Record" button.

Select the "Next" button to continue to the "Education" section.

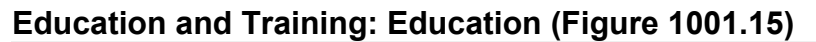

| General Information              | Education                                                          | * - Required Fields |
|----------------------------------|--------------------------------------------------------------------|---------------------|
| Professional IDs                 |                                                                    |                     |
| Health Plans                     | Undergraduate School                                               |                     |
| Specialties                      | *Did you attend an Undergraduate school?                           | 🔾 Yes 💽 No          |
| Education and Training           | Graduate/Professional School                                       |                     |
| Education                        | 'Have you ever attended a Graduate/Professional School?            | ◯ Yes◯ No           |
| • Training                       |                                                                    |                     |
| Teaching Appointments            | CFMG • Are you ECFMG certified (non-U.S./Canadian graduates only)? | ◯ Yes◯ No           |
| Healthcare Facility Affiliations |                                                                    |                     |
| Professional Liability           |                                                                    |                     |
| ▶ Work History                   | < BACK SAVE CHANGES                                                | NEXT ►              |
| Practice Information             |                                                                    |                     |
| ▶ Disclosure                     |                                                                    |                     |
| ▶ Audit                          |                                                                    |                     |
| Attestation                      |                                                                    |                     |
|                                  |                                                                    |                     |
|                                  |                                                                    |                     |
|                                  |                                                                    |                     |

Figure 1001.15

Input the following fields of information:

- Did you attend an Undergraduate school?
  - Undergraduate School Location
  - Undergraduate School Name
  - Quick Tip: Inputting the first letters of the school name will prompted pre-population of name and address information.
  - Address
  - Telephone/Fax Number
  - Undergraduate Major
  - Degree Awarded
  - Quick Tip: Inputting the first letters of the Degree Awarded will prompt pre-population.
  - Did you complete your undergraduate education at this school?
  - Start/End Date
- Have you ever attended a Graduate/Professional School?
  - Education Type
  - Graduate/Professional School Location
  - Professional School Name
  - Quick Tip: Inputting the first letters of the school name will prompt prepopulation of name and address information.
  - Address
  - Telephone/Fax Number

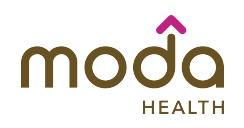

- Graduate Type
- Specialization
- Degree Awarded
- Quick Tip: Inputting the first letters of the Degree Awarded will prompt pre-population.
- Faculty Director Name
- Director Degree
- Did you complete your professional education at this school?
- Start/End Date
- Are you ECFMG certified (non-U.S./Canadian graduates only)?
  - Issue Date
  - Valid Through Date
  - Permanent

Quick Tips:

- Add additional records by selecting the "Add New" button.
- Save the record by selecting the "Save This Record" button.

Select the "Next" button to continue to the "Training" section.

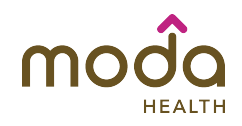

#### Education and Training: Training (Figure 1001.16)

| General Information              | Training Program                       | * - Required Fields |
|----------------------------------|----------------------------------------|---------------------|
| Professional IDs                 |                                        |                     |
| ▶ Health Plans                   | *Did/Do you attend a training program? | ◯ Yes◯ No           |
| Specialties                      |                                        |                     |
| Education and Training           | + BACK SAVE CHANGES                    | NEXT >              |
| Education                        |                                        |                     |
| • Training                       |                                        |                     |
| Teaching Appointments            |                                        |                     |
| Healthcare Facility Affiliations |                                        |                     |

Figure 1001.16

Input the following fields of information:

- Did/Do you attend a training program?
- Training Program Location
- Training Program Name
  - Quick Tip: Inputting the first letters of the training program name will prompt pre-population of name and address information.
- Address
- Telephone/Fax Number
- Email address
- Type of Training
- Specialty
- Program Director Name
- Program Director Degree
- Program Director Email Address
- Start/End Date
- Did you complete your training at this institution?
- University Affiliated Program Location
- Address
- Telephone/Fax Number

Quick Tips:

- Add additional records by selecting the "Add New" button.
- Save the record by selecting the "Save This Record" button.

Select the "Next" button to continue to the "Education and Training: Teaching Appointments" section.

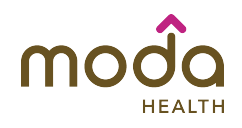

#### Education and Training: Teaching Appointments (Figure 1001.17)

| General Information    | Teaching Appointr        | nents                                 | * - Required Fields |
|------------------------|--------------------------|---------------------------------------|---------------------|
| Professional IDs       |                          |                                       |                     |
| ▶ Health Plans         | Are/Were you an instruct | or or faculty for a teaching program? | ⊖ Yes⊖ No           |
| Specialties            |                          |                                       |                     |
| Education and Training | - BACK                   | SAVE CHANGES                          | NEXT >              |
|                        |                          |                                       | Figure 1001.1       |

Input the following fields of information:

- Are/Were you an instructor or faculty for a teaching program?
- Teaching Program Location
- Teaching Program Name
  - Quick Tip: Inputting the first letters of the teaching program name will prompt pre-population of name and address information.
- Address
- Telephone/Fax Number
- Email address
- Program Director Name
- Program Director Degree
- Academic Rank or Title
- Start/End Date

Select the "Next" button to continue to the "Healthcare Facility Affiliations: Affiliation Information" section.

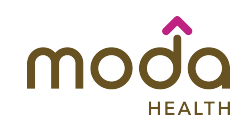

#### Healthcare Facility Affiliations: Affiliation Information (Figure 1001.18)

| General Information                | Affiliation Information                                                                                   | * - Required Fields                                                  |
|------------------------------------|----------------------------------------------------------------------------------------------------|----------------------------------------------------------------------|
| Professional IDs                   |                                                                                                    |                                                                      |
| ▶ Health Plans                     | *Do/Did you have hospital privileges?                                                                     | Yes O No                                                             |
| Specialties                        | Please list all institutions where you have current af                                                    | iliations, applications in process, or have had previous             |
| Education and Training             | affiliations. This includes hospitals, surgery centers, government agencies. Do NOT include your training | institutions, corporations, military assignments, and<br>facilities. |
| ▼ Healthcare Facility Affiliations |                                                                                                    |                                                                      |
| Affiliation Information            | *Facility Location                                                                                        |                                                                      |
| Professional Liability             | *Facility Name                                                                                            |                                                                      |
| ▶ Work History                     |                                                                                                    |                                                                      |
| Practice Information               | <ul> <li>No Longer in Business</li> <li>Medical Staff Office Address Line 1</li> </ul>                    | Medical Staff Office Address Line 2                                  |
| ▶ Disclosure                       |                                                                                                    |                                                                      |
| ▶ Audit                            | *City                                                                                                    | *Zip Code                                                            |
| Attestation                        | *Medical Staff Office Telephone Number                                                                    | Ext                                                                  |
|                                    | *Medical Staff Office Fax Number                                                                          |                                                                      |
|                                    |                                                                                                    |                                                                      |
|                                    | *Department Name                                                                                          | Division Name                                                        |
|                                    | Department/Division Director                                                                              |                                                                      |
|                                    | First Name                                                                                                | Last Name                                                            |
|                                    |                                                                                                    |                                                                      |
|                                    | Do/Did you have full, unrestricted privileges?                                                            | ⊖ Yes ⊖ No                                                           |
|                                    | Are/Were your privileges temporary?                                                                       | ◯ Yes ◯ No                                                           |
|                                    | (Select Pending if your application is in process.)                                                       |                                                                      |

Figure 1001.18

Quick Tips:

- List all institutions where you have current affiliations, applications in process, or have had previous affiliations. This includes hospitals, surgery centers, institutions, corporations, military assignments, and government agencies.
- Do not include your training facilities.

Input the following fields of information:

- Do/Did you have hospital privileges?
- Facility Location
- Facility Name
  - Quick Tip: Inputting the first letters of the school name will prompt prepopulation of facility name and address information.
- Address (Medical Staff Office)
- Telephone/Fax Number
- Department/Department Name
- Department/Division Director Name
- Do/Did you have full, unrestricted privileges?

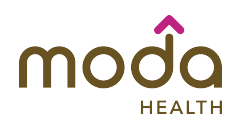

- Are/Were your privileges temporary?
- Privileges Status
- Appointment/Expiration Date
- Is this your primary facility?
- Of your total annual admissions, what percentage is to this hospital?

Quick Tips:

- Add additional records by selecting the "Add New" button.
- Save the record by selecting the "Save This Record" button.

Select the "Next" button to continue to the "Professional Liability: Coverage and Claims History" section.

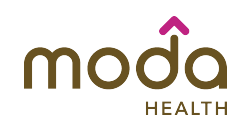

#### Professional Liability: Coverage and Claims History (Figure 1001.19)

| General Information              | Professional Liabilit                  | y Coverage a         | and Claims History                         | * - Required Fields |
|----------------------------------|----------------------------------------|----------------------|--------------------------------------------|---------------------|
| Professional IDs                 |                                        |                      |                                            |                     |
| Health Plans                     | Please enter all professiona           | liability coverage   | and claims history information. For clain  | ns made against you |
| Specialties                      | at any time provide informa            | tion for each case   | under Professional Liability Claims Histo  | ery.                |
| Education and Training           | Please ensure your cu                  | rrent protessiona    | Il liability coverage is not expiring with | nin 60 days.        |
| lealthcare Facility Affiliations | *Do you have a Sovereign In            | nmunity documen      | nt?                                        | 🔿 Yes 💿 No          |
| Professional Liability           | *Do/Did you have profession            | nal liability covera | ge within the past ten (10) years?         | • Yes No            |
| overage and Claims History       |                                        |                      |                                            |                     |
| Vork History                     |                                        |                      |                                            |                     |
| Practice Information             | *Are you self-insured?                 | id by a self-insurar | nce trust fund or employer.)               | 🔿 Yes 💿 No          |
| Disclosure                       | *Carrier Location                      |                      |                                            |                     |
| Audit                            |                                        |                      | <b>*</b>                                   |                     |
| Attestation                      | *Carrier Name                          |                      |                                            |                     |
|                                  | *Address Line 1                        |                      | Address Line 2                             |                     |
|                                  | *City                                  |                      | *Zip Code                                  |                     |
|                                  | Telephone Number                       | Ext                  | Fax Number                                 |                     |
|                                  | Type of Policy                         |                      | Type of Coverage                           | •                   |
|                                  | Policy Holder Name                     |                      | *Policy Number                             | •                   |
|                                  | Does this policy include tai           | coverage?            |                                            | ◯ Yes◯ No           |
|                                  | Has this carrier excluded a procedures | ny specific area o   | of practice or                             | ⊖ Yes⊖ No           |
|                                  | from your coverage?                    |                      |                                            |                     |

Input the following fields of information:

- Do you have a Sovereign Immunity document?
  - Quick Tip: Sovereign Immunity is legal protection that prevents a sovereign state or person from being sued without consent.
- · Was this policy involved in a malpractice claim?
- Do/Did you have professional liability coverage within the past ten (10) years?
- Are you self-insured?
- Carrier Location
- Carrier Name
- Address
- Telephone/Fax Number
- Type of Policy
- Type of Coverage
- Policy Holder Name

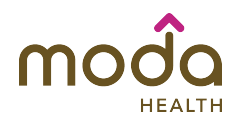

- Policy Number
- Does this policy include tail coverage?
  - Quick Tip: Tail Coverage is an extended reporting period endorsement, offered by a physician's current malpractice insurance policy holder, which allows an insured physician the alternative to lengthen coverage after the cancellation or termination of a claims-made policy.
- Has this carrier excluded any specific area of practice or procedures from your coverage?
- Amount of Coverage per Occurrence
- Amount of Aggregate Coverage
- Original Effective (Retroactive) Date
- Effective/Expiration Date
  - Quick Tip: The Effective Date is the date that your current policy became effective. It is not the date that the policy was originally issued.
- · Was this policy involved in a malpractice claim?

Quick Tips:

- Enter all professional liability coverage and claims history information. For claims made against you at any time provide information for each case under Professional Liability Claims History.
- Ensure that your current professional liability coverage is not going to expire within the next 60 days.
- Add additional records by selecting the "Add New Policy" button.
- Save the record by selecting the "Save This Policy" button.

Select the "Next" button to continue to the "Work History: Military" section.

Work History: Military History (Figure 1001.20)

| General Information              | Military History                       |              | * - Required Fields |
|----------------------------------|----------------------------------------|--------------|---------------------|
| Professional IDs                 |                                        |              |                     |
| ▶ Health Plans                   | *Have you served in the U.S. Military? |              | ◯ Yes◯ No           |
| Specialties                      |                                        |              |                     |
| Education and Training           | <ul> <li>■ BACK</li> </ul>             | SAVE CHANGES | NEXT >              |
| Healthcare Facility Affiliations |                                        |              |                     |
| Professional Liability           |                                        |              |                     |

Figure 1001.20

Input the following fields of information:

• Have you served in the U.S. Military?

Select the "Next" button to continue to the "Work History: Employment" section.

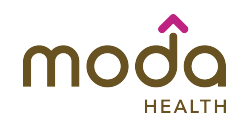

#### Work History: Employment (Figure 1001.21)

| Health Plans                     | Minimum of five year of five year of five | of healthcare re | elevant w  | ork history is required. If you h          | nave practiced fewer |
|----------------------------------|----------------------------------------------------------------------------------------------------|------------------|------------|--------------------------------------------|----------------------|
| Specialties                      | than five years, please                                                                                                    | provide full rel | levant wo  | ork history from the time of init          | tial licensure.      |
| Education and Training           | *Do you have a work history                                                                                                    | since complet    | tion of yo | our education/training?                    | O Yes ○ No           |
| Healthcare Facility Affiliations | *Employment Leastion                                                                                                    |                  |            | * Practice /Employer Name                  | •                    |
| Professional Liability           | Employment Location                                                                                                    |                  | \$         | Fractice/Employer Name                     |                      |
| Work History                     | Contact First Name                                                                                                    |                  |            | No Longer In Business<br>Contact Last Name |                      |
| Military History                 |                                                                                                    |                  |            |                                            |                      |
| Employment                       | *Address Line 1                                                                                                    |                  |            | Address Line 2                             |                      |
| Employment Gap                   | *City                                                                                                    |                  |            | *Zip Code                                  |                      |
| Professional References          | *Telephone Number                                                                                                    | Ext              |            | *Fax Number                                |                      |
| Professional Organizations       |                                                                                                    |                  |            |                                            |                      |
| Practice Information             | *Email Address                                                                                                    |                  |            |                                            |                      |
| Disclosure                       | *Contact Method                                                                                                    |                  |            | Position Held                              |                      |
| Audit                            |                                                                                                    | _                | *          |                                            |                      |
| Attestation                      | *Start Date (MM/DD/YYYY)                                                                                                    | Û                |            | *End Date (MM/DD/YYYY)                     |                      |
| Automation                       |                                                                                                    |                  |            | Present                                    |                      |
|                                  | *Do/Did you have a collabor                                                                                                    | ation agreeme    | nt with a  | licensed physician? 🕕                      | ⊖ Yes⊖ No            |
|                                  |                                                                                                    |                  |            | •                                          | Save This Record     |
|                                  |                                                                                                    |                  |            |                                            | Figure 1001          |

Input the following fields of information:

- Do you have a work history since completion of your education/training?
  - Employment Location
  - Practice/Employer Name
  - Contact Name
  - Address
  - Telephone/Fax Number
  - Email Address
  - Contact Method
  - Position Held
  - Start/End Date
  - Reason for Leaving
- Do/Did you have a collaboration agreement with a licensed physician?

Quick Tips:

- Minimum of five years of healthcare relevant work history is required. If you have practiced fewer than five years, please provide full relevant work history from the time of initial licensure.
- Add additional records by selecting the "Add New" button.
- Save the record by selecting the "Save This Record" button.

Select the "Next" button to continue to the "Work History: Employment Gap" section.

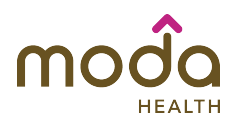

#### Work History: Employment Gap (Figure 1001.22)

| General Information              | Employment Gap                                       | * - Required Fields                              |
|----------------------------------|------------------------------------------------------|--------------------------------------------------|
| Professional IDs                 |                                                      |                                                  |
| ▶ Health Plans                   | *Do you have any time periods or gaps in training or | work history that have occurred since graduation |
| Specialties                      | from professional school?                            | ◯ Yes◯ No                                        |
| Education and Training           |                                                      |                                                  |
| Healthcare Facility Affiliations | ■ BACK SAVE CHANGE                                   | NEXT >                                           |
| Professional Liability           |                                                      |                                                  |
| ▼ Work History                   |                                                      |                                                  |

Figure 1001.22

- Do you have any time periods or gaps in training or work history that have occurred since graduation from professional school?
  - Quick Tip: Create an Employment Gap record for gaps 2 months or greater that occurred within the past 5 years and for gap periods 1 year or greater that occurred prior to the past 5 years.
  - Start/End Date
  - Gap Reason
  - Detailed Explanation

Quick Tips:

- Add additional records by selecting the "Add New" button.
- Save the record by selecting the "Save This Record" button.

Select the "Next" button to continue to the "Work History: Professional References" section.

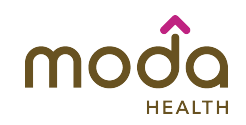

#### Work History: Professional References (Figure 1001.23)

#### Input the following fields of information:

|                                  | *First Name                | Middle      | *Last Name              | Suffix           |
|----------------------------------|----------------------------|-------------|-------------------------|------------------|
| Healthcare Facility Affiliations |                            |             |                         | <b></b>          |
| Professional Liability           | *Degree                    |             |                         |                  |
| ▼ Work History                   | Brimany Specialty          |             |                         |                  |
| Military History                 |                            |             |                         | •                |
| Employment                       | *Contact Method            |             |                         |                  |
| Employment Gap                   | *Address Line 1            |             | Address Line 2          |                  |
| Professional References          |                            |             |                         |                  |
| Professional Organizations       | *City                      |             | *State                  |                  |
| Practice Information             | *Zip Code                  |             |                         | •                |
| Disclosure                       |                            | <b>F</b> .  |                         |                  |
| Audit                            | Telephone Number           | Ext         | Fax Number              |                  |
| Attestation                      | _                          |             | Does Not Have           |                  |
|                                  | Mobile Number              |             | *Email Address          |                  |
|                                  |                            |             | Does Not Have           |                  |
|                                  | *Association Start Date (M | IM/DD/YYYY) | *Association End Date ( | MM/DD/YYYY)      |
|                                  |                            |             | Present                 |                  |
|                                  | Relationship               |             |                         |                  |
|                                  |                            |             |                         |                  |
|                                  |                            |             |                         | Save This Record |

Figure 1001.23

- Reference Name
- Degree
  - Quick Tip: Inputting the first letters of the Degree will prompt prepopulation.
- Primary Specialty
- Contact Method
- Address
- Telephone/Fax Number
- Mobile Number
- Email Address
- Association Start/End Date
- Relationship

#### Quick Tips:

- Create an Employment Gap record for gaps 2 months or greater that occurred within the past 5 years and for gap periods 1 year or greater that occurred prior to the past 5 years.
- Add additional records by selecting the "Add New" button.
- Save the record by selecting the "Save This Record" button.

Select the "Next" button to continue to the "Work History: Professional Organizations" section.

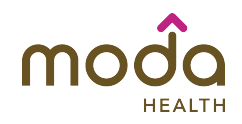

#### Work History: Professional Organizations (Figure 1001.24)

| General Information              | Professional Organizations                                         | - Required Fields |
|----------------------------------|--------------------------------------------------------------------|-------------------|
| Professional IDs                 |                                                                    |                   |
| Health Plans                     | *Do/Did you belong to any Professional Organizations or Societies? | ◯ Yes◯ No         |
| Specialties                      |                                                                    |                   |
| Education and Training           | < BACK SAVE CHANGES                                                | NEXT >            |
| Healthcare Facility Affiliations |                                                                    |                   |
| Professional Liability           |                                                                    |                   |
| Work History                     |                                                                    |                   |
|                                  |                                                                    | Figure 1001.      |

Input the following fields of information:

- Do/Did you belong to any Professional Organizations or Societies?
  - Organization Name
  - Effective/Terminations Date

Select the "Next" button to continue to the "Practice Information: Credentialing Contact" section.

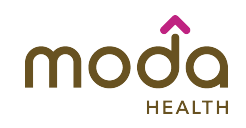

#### Practice Information: Credentialing Contact (Figure 1001.25)

| General Information              | Credentialing Con                        | tact                 |                         | * - Required Fields |
|----------------------------------|------------------------------------------|----------------------|-------------------------|---------------------|
| Professional IDs                 |                                          |                      |                         |                     |
| Health Plans                     | Please designate a single                | contact for your cre | dentialing information. |                     |
| Specialties                      |                                          |                      |                         |                     |
| Education and Training           | *Preferred Method of Cont<br>follow-up.) | act (This will be us | ed for application      |                     |
| Healthcare Facility Affiliations |                                          |                      | <b>*</b>                |                     |
| Professional Liability           | Credentialing Contact Na                 | me                   |                         |                     |
| Work History                     | *First Name                              |                      | *Last Name              |                     |
| Practice Information             |                                          |                      |                         |                     |
| Credentialing Contact            | Address Line 1                           |                      | Address Line 2          |                     |
| Practice Location                | • City                                   |                      | *State                  |                     |
| Covering Colleagues              |                                          |                      |                         | <b>*</b>            |
| Unique Circumstances             | *Zip Code                                |                      |                         |                     |
| Disclosure                       |                                          |                      |                         |                     |
| ▶ Audit                          | *Telephone Number<br>6612041457          | Ext                  | *Fax Number             |                     |
| Attestation                      |                                          |                      | Does Not Have           |                     |
|                                  | Mobile Number                            |                      | *Email Address          |                     |
|                                  |                                          |                      | Does Not Have           |                     |

Figure 1001.25

Input the following fields of information:

- Preferred Method of Contact
  - Quick Tip: This will be used for application follow-up.
- Credentialing Contact Name
  - Quick Tip: Designate a single contact for your credentialing information.
- Address
- Telephone/Fax Number
- Mobile Number
- Email Address

Select the "Next" button to continue to the "Practice Information: Practice Location" section.

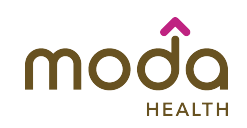

#### Practice Information Practice Location: General Information (Figure 1001.26)

| General Information                                                             | Practice Location                                                                                                    |                 |
|---------------------------------------------------------------------------------|----------------------------------------------------------------------------------------------------|-----------------|
| <ul> <li>Professional IDs</li> <li>Health Plans</li> <li>Specialties</li> </ul> | Please complete for all Practice Locations     Note: Please click "Make Primary" to indicate the required primary location.     Has your Office/ Credentialing Manager added all your practice locations? | ) Yes 💽 No      |
| essional IDs<br>Ith Plans                                                       |                                                                                                    |                 |
| cation and Training<br>Itheare Facility Affiliations                            | Missing Office Manager added locationger added all your practice locations?                                                                                                    | Yes No          |
| essional Liability<br>k History                                                 | to this question.                                                                                                    |                 |
| atice Information                                                               |                                                                                                    |                 |
| dentialing Contact                                                              |                                                                                                    |                 |
| rtice Location<br>ering Colleagues                                              |                                                                                                    |                 |
|                                                                                 | *Telephone Number Ext Fax Number                                                                                                    |                 |
|                                                                                 | Practice Email Address *Date Joined/Future Start Date                                                                                                    | te (MM/DD/YYYY) |
|                                                                                 | *Practice Type                                                                                                    |                 |
|                                                                                 | *Practitioner Profile ① Add to List                                                                                                    | Remove          |

Figure 1001.26

Input the following field of information:

- Has your Office/Credentialing Manager added all of your practice locations?
  - Quick Tip: By selecting "Yes" you are confirming that all practice locations have been entered by your credentialing manager through the "Office Manager" application portal and that you will not enter additional practice locations. The "Office Manager" application portal enables one individual to manage multiple ProviderSource™ accounts, including associating practice locations to each specific provider.

If this is not applicable you can answer "No" to this question indicating that you will input individual practice locations.

Quick Tips:

• Once you have completed all required information in the "General Information" tab, other tabs (i.e., Contacts, etc.) will be activated. You

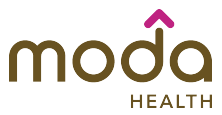

must complete all required information on all 9 tabs to save a complete "Practice Location" record.

- Complete a record for each practice location.
- Select the "Make Primary" option to indicate the required primary location.
- Primary Group/Practice Name/Affiliation
  - Quick Tip: The Insurer will use this information as it appears in their provider directories.
- Primary Location
- Address
- Telephone/Fax Number
- Practice Email Address
- Date Joined/Future Start Date
- Practice Type
- Practitioner Profile
  - Quick Tip: Practitioner Profile is the type of services performed by the practitioner in the practice location (i.e. PCP, Specialist, OB, Hospital Based, Urgent Care, and Deliveries). Type the first few letters of the Provider Type and an autofill will prompt. Click on the correct type, and then click the "Add to List" button. Repeat to add more Provider Types.
- Group/Corporate Name as it appears on W-9, if different from Physician Group/Practice Name
- Tax ID
  - Quick Tip: Add additional Tax ID records by selecting the "Add Another Tax ID" button. Save the record by selecting the "Save This Record" button.
- Type of Tax ID
- Name Affiliated with Tax ID
- Primary Tax ID
- Do you have a Group NPI Number for this location?
- Group NPI Number
- Group NPI Number Effective Date
- Group Medicare Number
- Date you saw your first Medicare patient at this location

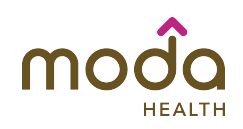

#### Practice Information Practice Location: Contacts (Figure 1001.27)

| Work History            | Practice Name                          | Location    |           | Date<br>Joined   | Is Primary<br>Location? | ls<br>Completed? | Edit Dele | ete |  |
|-------------------------|----------------------------------------|-------------|-----------|------------------|-------------------------|------------------|-----------|-----|--|
| Practice Information    | Smith Family                           | 20 Thom     | as        | 08/05/2009       | Yes                     | Yes              | 🖉 x       | x   |  |
| Credentialing Contact   | Group                                  | Ave.        |           |                  |                         |                  |           |     |  |
| Practice Location       |                                        |             |           |                  |                         |                  | - Cance   | el  |  |
| Covering Colleagues     | General Information                    | Contac      | ts P      | ractice Hours    | Patient Acceptance      | Foreign Langu    | ages      |     |  |
| Unique Circumstances    | Practice Access                        | Services    | Mid-L     | evel Practitione | rs Partners             |                  |           |     |  |
| Disclosure              | Office Manager/Business Office Contact |             |           |                  |                         |                  |           |     |  |
| ▶ Audit                 | Please list your Of                    | fice Manag  | ger/Bus   | iness Office Co  | ntact for this praction | e location       |           |     |  |
| Attestation             | I am the contact                       | ct person f | or office | e related matte  | rs                      |                  |           |     |  |
|                         | Office Manager/B                       | usiness Off | ice Cor   | ntact Name       |                         |                  |           |     |  |
| Last Attested: 8/4/2016 | *First Name                            |             |           |                  | Last Name               |                  |           |     |  |
| VIEW HISTORY            | Karen                                  |             |           |                  | Ruiz                    |                  |           |     |  |
|                         | *Address Line 1                        |             |           |                  | Address Line 2          |                  |           |     |  |
|                         | 350 Stampe A                           | ve.         |           |                  |                         |                  |           |     |  |

Figure 1001.27

Input the following fields of information:

- □ I am the contact person for office related matters
- Name
  - o Quick Tip: Office Manager/Business Office Contact Name
- Address
- Telephone/Fax Number
- Email address
- Mobile Number

#### Billing Contact

- Same as Office Manager/Business Office Contact
- Name
- Address
- Telephone/Fax Number
- Email address
- Mobile Number
- Do you have electronic billing capability?
- Check Payable To
  - Quick Tip: Must be consistent with your W-9

#### **Remittance Contact**

- □ Same as Billing Contact
- Same as Office Manager/Business Office Contact
- Remittance Contact Name
- Address
- Telephone/Fax Number
- Remittance Email address
- Mobile Number

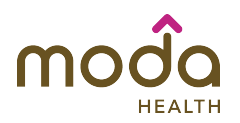

Select the "Save/Update" button, and then select the "Go to Next Practice Tab" hyperlink.

#### Practice Information Practice Location: Practice Hours (Figure 1001.28)

| Practice Location    | General Information C               | ontacts   | Practice     | Hou    | irs Pa    | tient Acc | eptance    | Foreign Languages           |
|----------------------|-------------------------------------|-----------|--------------|--------|-----------|-----------|------------|-----------------------------|
| Covering Colleagues  | Practice Access Servi               | ces N     | lid-Level Pr | ractit | tioners   | Partner   | s          |                             |
| Jnique Circumstances | Please select your star             | t and en  | d time for e | each   | day. If y | our offic | e closes   | part of the day (e.g., clos |
| Disclosure           | for lunch), please selec<br>Closed. | t Split D | ay and ent   | er th  | e hours   | your pra  | ctice is c | osed in the row marked      |
| Audit                | Monday                              | 9:00      | AM 🗘         | to     | 5:00 I    | PM 🛊      | Split      | Day 🗌 Closed                |
| Attestation          | Tuesday                             | 9:00      | AM 🛊         | to     | 5:00 I    | PM 🛊      | Split      | Day Closed                  |
|                      | Wednesday                           | 9:00      | AM 🛊         | to     | 5:00 I    | PM 🛊      | Split      | Day Closed                  |
|                      | Thursday                            | 9:00      | AM 🛊         | to     | 5:00 I    | PM 🛊      | Split      | Day Closed                  |
|                      | Friday                              | 9:00      | AM 🛊         | to     | 5:00 I    | PM 🛊      | Split      | Day Closed                  |
|                      | Saturday                            | 9:00      | AM 💲         | to     | 5:00 I    | PM 🛊      | Split      | Day Closed                  |
|                      | Sunday                              | 9:00      | AM 🛊         | to     | 5:00 I    | PM 🛊      | Split      | Day Closed                  |
|                      | Comments                            |           |              |        |           |           |            |                             |
|                      |                                     |           |              |        |           |           |            |                             |
|                      |                                     |           |              |        |           |           |            |                             |
|                      |                                     |           |              |        |           |           |            |                             |

Figure 1001.28

Input the following fields of information:

- Hours of Operation
- Patient Appointment Telephone Number (If different than listed practice telephone number)
- Does this location have 24 hours/7 days per week telephone coverage?

Quick Tip:

 Select your start and end time for each day. If your office closes part of the day (i.e., closed for lunch), select "Split Day and select the hours your practice is closed in the row marked "Closed."

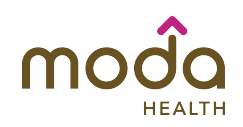

Practice Information Practice Location: Patient Acceptance (Figure 1001.29)

| Credentialing Contact |                     |                |                       |                    | Cancel             |
|-----------------------|---------------------|----------------|-----------------------|--------------------|--------------------|
| Practice Location     | General Information | Contacts       | Practice Hours        | Patient Accentance | Foreign Languages  |
| Covering Colleagues   | Practice Access     | Services       | Mid-Level Practitione | rs Partners        | r oreign Languages |
| Unique Circumstances  | Please select your  | open practi    | ce status 🕕           |                    |                    |
| ► Disclosure          | All New Patient     | ts             |                       | Add to List        | Remove             |
| ▶ Audit               | If patient acceptan | ce varies by   | health plan, please   | explain            |                    |
| ► Attestation         |                     |                |                       |                    |                    |
|                       |                     |                |                       |                    |                    |
|                       |                     |                |                       |                    |                    |
|                       |                     |                |                       |                    |                    |
|                       | 2500 characters ma  | x.             |                       |                    | 4                  |
|                       | *Are there any prac | tice limitatio | ns at this location?  |                    |                    |
|                       |                     |                |                       |                    | 🔿 Yes 💽 No         |
|                       |                     |                |                       |                    | Save/Update        |
|                       |                     |                |                       |                    | E:                 |

Figure 1001.29

Input the following fields of information:

- Select your open practice status
  - Quick Tip: Type the first few letters of the Patient Acceptance Type.
     Click on the correct type and then click the "Add to List" button. Repeat to add more Patient Acceptance Types
- If patient acceptance varies by health plan, please explain:
- Are there any practice limitations at this location?

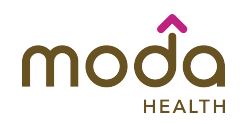

Practice Information Practice Location: Foreign Languages (Figure 1001.30)

| Work History          | Practice Name              | Location             | Date Joined        | Is Primary Location? | Is Completed?  | Edit Delete |
|-----------------------|----------------------------|----------------------|--------------------|----------------------|----------------|-------------|
| Practice Information  | Smithsen                   | 20 s Thomas ave      | 08/05/2009         | Yes                  | No             | 2 x         |
| Credentialing Contact |                            |                      |                    |                      |                | Cancel      |
| Practice Location     | General Informa            | tion Contacts        | Practice Hours     | Patient Acceptance   | Foreign Langua | iges        |
| Covering Colleagues   | Practice Access            | Services M           | d-Level Practition | ners Partners        |                |             |
| Unique Circumstances  | Please select a            | all languages that y | our staff speak    | s. 🕕                 |                |             |
| Disclosure            | Tagalog                    |                      |                    | Add to List          |                | Remove      |
| Audit                 | Please select a            | all languages that y | our staff writes   | .0                   |                |             |
| Attestation           | English                    |                      |                    | Add to List          |                | Remove      |
|                       | Linglish                   |                      |                    |                      |                | Kelliove    |
|                       | Are interpreter            | s available at this  | location?          |                      |                | Yes O No    |
|                       |                            |                      |                    |                      | 5              | ave, opuace |
|                       |                            |                      |                    |                      |                | _           |
|                       | <ul> <li>■ BACK</li> </ul> |                      |                    |                      |                | NEX         |

Figure 1001.30

Input the following fields of information:

- Select all languages that your staff speaks
- Select all languages that your staff writes
  - Quick Tip: Type the first few letters of the language. Click on the correct language, and then click the "Add to List" button. Repeat to add more languages types.

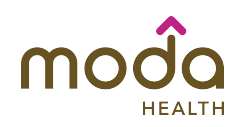

#### Practice Information Practice Location: Practice Access (Figure 1001.31)

| Work History          | Practice Name     | Location          | Date Joined          | Is Primary Location? | Is Completed?  | Edit Delet |
|-----------------------|-------------------|-------------------|----------------------|----------------------|----------------|------------|
| Practice Information  | Smithsen          | 20 s Thomas a     | ve 08/05/2009        | Yes                  | No             | 2 X        |
| Credentialing Contact |                   |                   |                      |                      |                | - Cancel   |
| Practice Location     | General Informat  | ion Contacts      | Practice Hours       | Patient Acceptance   | Foreign Langua | ages       |
| Covering Colleagues   | Practice Access   | Services          | Mid-Level Practitio  | ners Partners        |                |            |
| Unique Circumstances  | *Does this locati | ion meet ADA a    | ccessibility require | ements?              | 0              | Yes 🔿 No   |
| Disclosure            | If Yes, Please se | elect from the f  | ollowing: 🕕          |                      |                |            |
| ▶ Audit               | Handicappe        | d Parking Ac      | cess                 | Add to List          | Remo           | ove        |
| Attestation           | Does this locati  | ion offer other s | ervices for the dis  | abled?               | 0              | Yes No     |
|                       | If Yes, Please se | elect from the f  | ollowing: 🕕          |                      |                |            |
|                       | American Si       | gn Language       | e (ASL)              | Add to List          |                |            |
|                       |                   |                   |                      |                      | Remo           | ove        |
|                       | Is this location  | accessible by p   | ublic transportation | on?                  | $\bigcirc$     | Yes 💿 No   |
|                       |                   |                   |                      |                      | S              | ave/Update |
|                       |                   |                   |                      |                      |                |            |
|                       | - BACK            |                   |                      |                      |                | NEX        |

Input the following fields of information:

- Does this location meet ADA accessibility requirements?
  - Quick Tip: If yes, type the first few letters of the Accessibility Handicap Type. Click on the correct type, and then click the "Add to List" button. Repeat to add more Accessibility Handicap Types.
- · Does this location offer other services for the disabled?
  - Quick Tip: If yes, type the first few letters of the Accessibility Disabled Type. Click on the correct type, and then click the "Add to List" button. Repeat to add more Accessibility Disabled Types
- Is this location accessible by public transportation?
  - Quick Tip: If yes, type the first few letters of the Accessibility Transport Type. Click on the correct type, and then click the "Add to List" button. Repeat to add more Accessibility Transport Types.

Figure 1001.31

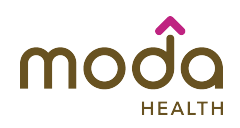

Practice Information Practice Location: Services (Figure 1001.32)

|                      |                       |               |                                                                                                    |                        |                           | Jancei |
|----------------------|-----------------------|---------------|----------------------------------------------------------------------------------------------------|------------------------|---------------------------|--------|
| ractice Location     | General Information   | Contacts      | Practice Hours                                                                                                    | Patient Acceptance     | Foreign Languages         |        |
| overing Colleagues   | Practice Access       | Services I    | Mid-Level Practitioner                                                                                                    | rs Partners            |                           |        |
| Jnique Circumstances | •Do you provide lab   | oratory serv  | ices at this location?                                                                                                    | ?                      | 🗿 Yes 🔿                   | No     |
| Disclosure           | Please select all ac  | crediting/ce  | rtifying programs.                                                                                                    |                        |                           |        |
| Audit                |                       |               |                                                                                                    | Add to List            | Remove                    |        |
| Attestation          | Does this location    | nave a CLIA   | Waiver?                                                                                                    |                        | <ul> <li>Yes ○</li> </ul> | No     |
|                      | CLIA Waiver Numb      | er            |                                                                                                    |                        |                           |        |
|                      | Expiration Date (MI   | M/DD/YYYY)    | )                                                                                                    |                        |                           |        |
|                      | Does this location l  | nave a CLIA   | Certificate?                                                                                                    |                        | ⊙ Yes⊖                    | No     |
|                      | CLIA Certificate Nu   | mber          |                                                                                                    |                        |                           |        |
|                      | Expiration Date (MI   | Μ/DD/ΥΥΥΥ)    | )                                                                                                    |                        |                           |        |
|                      | Do you provide rad    | iology servio | ces at this location?                                                                                                    |                        | • Yes                     | No     |
|                      | Please list all X-ray | certification | າຣ.                                                                                                    | Add to List            |                           |        |
|                      | FDA/Radiology (Ma     | mmography     | <ul> <li>Provide the state of the state of the state</li></ul> | per for this location: | Remove                    |        |
|                      | Please select all se  | rvices offere | ed at this location.                                                                                                    |                        |                           |        |
|                      |                       |               |                                                                                                    |                        | Figure                    | 100    |

Input the following fields of information:

- Do you provide laboratory services at this location?
  - If Yes, please select from the following:
  - Quick Tip: Type the first few letters of the accrediting/certifying programs. Click on the correct type, and then click the "Add to List" button. Repeat to add more accrediting/certifying programs.
- Does this location have a CLIA Waiver?
  - CLIA Waiver Number
  - Expiration Date
- Does this location have a CLIA Certificate?
  - CLIA Certificate Number
  - Expiration Date
- Do you provide radiology services at this location?
  - Please list all X-ray certifications
  - Quick Tip: Type the first few letters of the X-ray certification. Click on the correct type, and then click the "Add to List" button. Repeat to add more X-ray certifications.
- FDA/Radiology (Mammography) Certification Number for this location:
  - Quick Tip: The FDA/Radiology (Mammography) Certification Number is issued by the Food and Drug Administration.

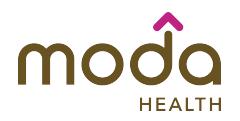

- Select all services offered at this location.
  - Type the first few letters of the services offered. Click on the correct type, and then click the "Add to List" button. Repeat to add more services.
- · Is anesthesia administered at this location?
  - Quick Tip: Type the first few letters of the anesthesia offered. Click on the correct type, and then click the "Add to List" button. Repeat to add more anesthesia types.
  - Provider Name
  - Degree
  - Quick Tip: Type the first few letters of the Degree, this will prompt prepopulation.
- List any additional procedures provided at this location (including surgical procedures).

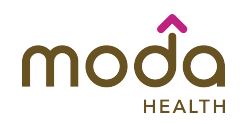

Practice Information Practice Location: Mid-Level Practitioners (Figure 1001.33)

| Credentialing Contact |                       |                       |                     |                        |                         | Cancel |
|-----------------------|-----------------------|-----------------------|---------------------|------------------------|-------------------------|--------|
| Practice Location     | General Information   | Contacts              | Practice Hours      | Patient Acceptance     | Foreign Languages       |        |
| Covering Colleagues   | Practice Access S     | Services N            | id-Level Practition | ers Partners           |                         |        |
| Unique Circumstances  | *Do mid-level practit | ioners (nurs          | e practitioners, nu | rse midwives, physicia | n assistants, registere | d      |
| Disclosure            | nurse first assistant | , etc.) care i        | or patients at this | location?              | 💿 Yes 🔿 No 🔿            | N/A    |
| ▶ Audit               | *First Name           |                       | Middle Name         | *Last Name             |                         |        |
| Attestation           |                       |                       |                     |                        |                         |        |
|                       | *Mid-Level Practition | ner Degree            |                     |                        |                         |        |
|                       | Primary License Sta   | Primary License State |                     |                        | ber                     |        |
|                       |                       |                       |                     |                        | Save This               | Record |
|                       |                       |                       |                     |                        | Figure '                | 1001.3 |

Input the following fields of information:

- Do mid-level practitioners (nurse practitioners, nurse midwives, physician assistants, registered nurse first assistant, etc.) care for patients at this location?
  - Name
  - Mid-level Practitioner Degree
  - Quick Tip: Type the first few letters of the Degree, this will prompt prepopulation.
  - Primary License State
  - Primary License Number

Quick Tips:

- Add additional records by selecting the "Add Another Record" button.
- Save the created record(s) by selecting the "Save This Record" button.

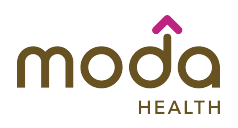

Practice Information Practice Location: Partners (Figure 1001.34)

| Practice Location  | General Informatio | n Contacts                                             | Practice Hours         | Patient Acceptance | Foreign Languages   |  |
|--------------------|--------------------|--------------------------------------------------------|------------------------|--------------------|---------------------|--|
| vering Colleagues  | Practice Access    | Services I                                             | /lid-Level Practitione | rs Partners        | r oroign Euriguugos |  |
| ique Circumstances | *Do you have any   | *Do you have any partners/associates at this location? |                        |                    |                     |  |
| sclosure           | * First Name       |                                                        |                        |                    |                     |  |
| dit                |                    |                                                        |                        |                    |                     |  |
| estation           | Middle Name        |                                                        |                        |                    |                     |  |
|                    | *Last Name         |                                                        |                        |                    |                     |  |
|                    | *Practitioner Degr | ee                                                     |                        |                    |                     |  |
|                    | NPI Number         |                                                        |                        |                    |                     |  |
|                    | Search NPI         |                                                        |                        |                    |                     |  |
|                    | *Specialty         |                                                        | 4                      |                    |                     |  |
|                    | Primary License    | State                                                  | •<br>•                 |                    |                     |  |
|                    | Primary License    | Number                                                 |                        |                    |                     |  |
|                    | •Does this partner | associate co                                           | ver for you?           |                    | ⊖ Yes ⊖ No          |  |
|                    |                    |                                                        |                        | (                  | Save This Record    |  |
|                    |                    |                                                        |                        |                    | Figure 1001         |  |

Input the following fields of information:

- Do you have any partners/associates at this location?
  - Name
  - Practitioner Degree
  - NPI Number
  - Specialty
  - Primary License State
- Does this partner/associate cover you?

Quick Tips:

- Add additional records by selecting the "Add New" button.
- Save the record by selecting the "Save This Record" button.

Select the "Save/Update" button. Continue to the "Practice Information: Covering Colleagues" section by selecting the "Next" button.

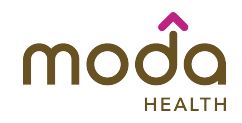

#### Practice Information: Covering Colleagues (Figure 1001.35)

| General Information              | Covering Co      | olleagues                                                                                       |                |  |  |  |
|----------------------------------|------------------|-------------------------------------------------------------------------------------------------|----------------|--|--|--|
| Professional IDs                 |                  |                                                                                                 |                |  |  |  |
| Health Plans                     | *Do you have any | *Do you have any covering colleagues who are not partners or associates at any of your practice |                |  |  |  |
| ▶ Specialties                    | locations?       | locations? Yes (                                                                                |                |  |  |  |
| Education and Training           |                  |                                                                                                 |                |  |  |  |
| Healthcare Facility Affiliations | - BACK           | SAVE CHANGES                                                                                    | NEXT >         |  |  |  |
| Professional Liability           |                  |                                                                                                 | Figure 1001.35 |  |  |  |

Input the following fields of information:

• Do you have any covering colleagues who are not partners or associates at any of your practice locations?

Select the "Next" button to continue to the "Practice Information: Unique Circumstances" section.

#### Practice Information: Unique Circumstances (Figure 1001.36)

| General Information              | Unique Circumstances                                                                                 |        |
|----------------------------------|----------------------------------------------------------------------------------------------------|--------|
| Professional IDs                 |                                                                                                    |        |
| ▶ Health Plans                   | Please explain any unique circumstances concerning your practice locations or the method by which yo | bu     |
| Specialties                      | render healthcare services (e.g., you only render services in patients' homes).                      |        |
| Education and Training           | 25                                                                                                   | 500    |
| Healthcare Facility Affiliations |                                                                                                    |        |
| Professional Liability           |                                                                                                    |        |
| ▶ Work History                   |                                                                                                    |        |
| ▼ Practice Information           |                                                                                                    |        |
| Credentialing Contact            |                                                                                                    |        |
| Practice Location                |                                                                                                    |        |
| Covering Colleagues              | characters max.                                                                                      |        |
| Unique Circumstances             |                                                                                                    |        |
| ▶ Disclosure                     | < BACK SAVE CHANGES ►                                                                                | NEXT 🕨 |

Quick Tip:

- Figure 1001.36
- Explain any unique circumstances concerning your practice locations or the method by which you render healthcare services (i.e., you only render services in patients' homes).

Select the "Save/Update" button to continue to the "Disclosure" section.

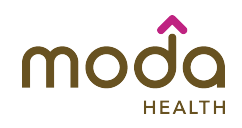

#### Disclosure: (Figure 1001.37) General Information

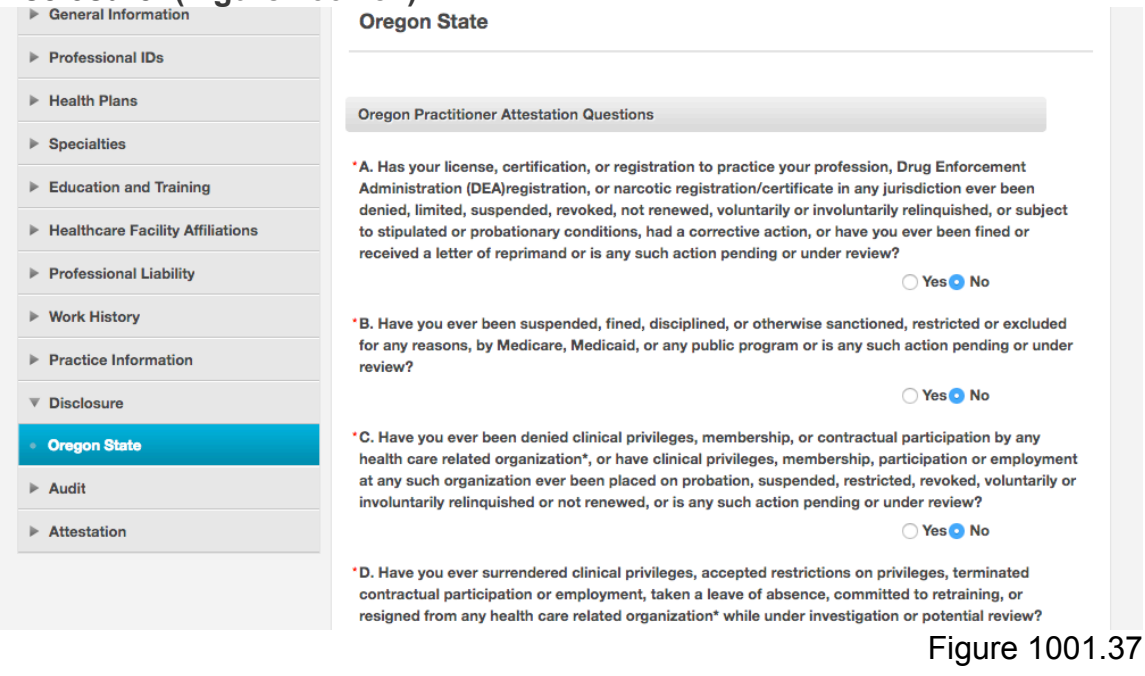

Input the practitioner attestation questions.

Select the "Next" button to continue to the "Audit: Application Checklist" section.

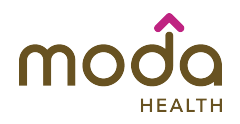

#### Audit: Application Checklist (Figure 1001.38)

If you have successfully fulfilled the application requirements your screen will read, "Required items have been filled in, please proceed..."

| General Information              | Application Checklist                              |
|----------------------------------|----------------------------------------------------|
| Professional IDs                 |                                                    |
| ► Health Plans                   | Required items have been filled in, please proceed |
| Specialties                      |                                                    |
| Education and Training           | < BACK                                             |
| Healthcare Facility Affiliations |                                                    |
| Professional Liability           |                                                    |
| ▶ Work History                   |                                                    |
| Practice Information             |                                                    |

Figure 1001.38

Select the "Next" button to continue to the "Audit: Application Documents" section.

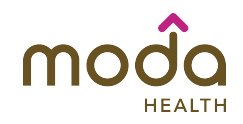

Audit: Application Documents (Figure 1001.39) In this section, you will upload all supporting documentation.

| General Information              | Application Documents Audit                                                                                                    |        |
|----------------------------------|----------------------------------------------------------------------------------------------------|--------|
| Professional IDs                 |                                                                                                    |        |
| Health Plans                     | Please review to assure that your supporting documents are current and match the information in your                                                                                                    |        |
| Specialties                      | application. To change your application information, click the Back button to return to the Application<br>Checklist.                                                                                                    |        |
| Education and Training           | Document Type Required By Date Uploaded Edit Upload Delete Do                                                                                                    |        |
| Healthcare Facility Affiliations | Not Have                                                                                                    |        |
| Professional Liability           | Image: Barrier Barrier Barri |        |
| Work History                     | Survey                                                                                                    |        |
| Practice Information             | Please download Health Practice Survey document here. Please note that it is required for new                                                                                                    |        |
| Disclosure                       | Credentialing applications.                                                                                                    |        |
| ▼ Audit                          | Please click here to upload additional documents to your application. Manage Documents                                                                                                    |        |
| Application Checklist            |                                                                                                    | -      |
| Application Documents            | N N                                                                                                    | NEXT > |
| Attestation                      |                                                                                                    |        |

Figure 1001.39

- Download all required documents (if applicable).
- Select the "Manage Documents" hyperlink or the "green arrow" icon to upload supporting documents this will prompt the window in Figure 1001.40.
- Select the "Choose File" button, navigate to the files location and select the "open" button on the lower right-hand side. Next, select the "Upload" button.

Quick Tip:

 Review that your supporting documents are current and match the information in your application. To change your application information, click the "Back" button to return to the "Application Checklist" section.

| Opload File                                                                                               | Choose File Upload 🔺                                           |             |                                     |
|----------------------------------------------------------------------------------------------------|----------------------------------------------------------------|-------------|-------------------------------------|
| Click the Choose File button to                                                                           | salect your document or image file                             |             |                                     |
| Once chosen, click the Upload b                                                                           | button to upload your file to the ProviderSource <sup>17</sup> | и           |                                     |
| database.                                                                                                 |                                                                |             |                                     |
| Max Size: 10 MB                                                                                           |                                                                |             |                                     |
| Supported Formats: .jpg, gif, .tif                                                                        | f, .pdf                                                        |             |                                     |
|                                                                                                    |                                                                |             |                                     |
| Document Library                                                                                          |                                                                |             |                                     |
| Document Library                                                                                          | r to display your uploaded documents.                          |             |                                     |
| Document Library<br>Click the Document Title header<br>Click the Document Title link to                   | r to display your uploaded documents.<br>view.                 |             |                                     |
| Document Library<br>Click the Document Title header<br>Click the Document Title link to                   | r to display your uploaded documents.<br>view.                 |             | Latest Version   All                |
| Document Library<br>Click the Document Title header<br>Click the Document Title link to<br>Document Title | r to display your uploaded documents.<br>view.<br>File Name    | Upload Date | Latest Version   All<br>Edit Delete |
| Document Library<br>Click the Document Title header<br>Click the Document Title link to<br>Document Title | r to display your uploaded documents.<br>view.<br>File Name    | Upload Date | Latest Version   All<br>Edit Delete |

Figure 1001.40

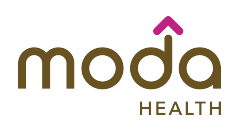

You will then need to input the following information:

- Type
- Title
- Description

Quick Tip:

• By selecting the "Type" field you will be presented with various document categories (1001.41). Select your document category and type, and then select the "Add" button to assign the document type to your file. This action will autofill "Type" and "Title," lastly, add a description to the document.

| Please complete the                   | ocument Type                                                                                                    |                                                                                                    | × |  |
|---------------------------------------|----------------------------------------------------------------------------------------------------|----------------------------------------------------------------------------------------------------|---|--|
| Upload File                           | Click on your document cat<br>the Add button to assign th<br>close this page.                                                                                            | egory, then click on your document type. Click e document type to your file. Click Cancel to                                                                                                    |   |  |
| your document to your Do              | Category:                                                                                                    | Select Type:                                                                                                    |   |  |
| Logo_tagline_700px.png Type * Title * | <ul> <li>Application</li> <li>Certifications</li> <li>Education and Training</li> <li>Enrollment</li> <li>Healthcare Facilities</li> <li>Personal Information</li> </ul> | Application Photo<br>Attestation/Disclosure<br>Credentialing Application<br>Curriculum Vitae<br>DHMO General Dentist Agreement<br>DHMO Specialist Agreement<br>Florida 3000 Attestation<br>General Agetbasia(IV, Permit |   |  |
| Description                           | Practice Information<br>Professional IDs<br>Professional Liability<br>Work History &<br>Reference                                                                        | Moda Health Practice Survey<br>Provider Network Agreement<br>Release of Information                                                                                                    |   |  |

Figure 1001.41

Once you have uploaded all supporting documents select the "Next" button to continue to the "Attestation and Signature" section.

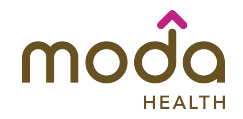

#### Attestation and Signature: Attestation (Figure 1001.42)

To complete your application, please read and agree to the following attestation and release agreement.

You must click the "I Attest" button to certify that you have carefully reviewed all information, including supporting documentation, contained within your ProviderSource<sup>™</sup> application and that all information provided is true, correct, current and complete, to the best of your knowledge.

By clicking "I Attest", you also acknowledge that you must create an electronic signature in order to complete your application.

|                                                                                                    | (Section 1 of 1)                                                                                                    |
|----------------------------------------------------------------------------------------------------|----------------------------------------------------------------------------------------------------|
| Work History                                                                                                    | Standard Attestation                                                                                                    |
| Practice Information                                                                                                    | belief, and is furnished in good faith. I will notify the Entity and/or its                                                                                                    |
| ▶ Disclosure                                                                                                    | Agent(s) within 10 days of any material changes to the information (including any changes/challenges to licenses, DEA, insurance, malpractice                                                                                                    |
| ▶ Audit                                                                                                    | claims, NPDB/HIPDB reports, discipline, criminal convictions, etc.) I have<br>provided in my application or authorized to be released pursuant to the                                                                                                    |
| <ul> <li>Standard Attestation</li> <li>Practice Information</li> <li>Disclosure</li> <li>Audit</li> <li>Audit</li> <li>Audit</li> <li>Attestation</li> <li>Attestation</li> <li>Attestation</li> <li>Attestation</li> <li>Attestation</li> <li>Attestation</li> <li>Attestation</li> <li>Attestation</li> <li>Attestation</li> <li>Attestation</li> <li>Attestation</li> <li>Attestation and Signature</li> <li>Standard Attestation</li> </ul> | permitted at any time prior to a determination of Participation by the Entity,                                                                                                    |
| Attestation and Signature                                                                                                    | by me (may be a written or an electronic signature). I acknowledge that the<br>Entity will not process an application until they deem it to be a complete<br>application and that I am responsible to provide a complete application and<br>to produce adequate and timely information for resolving questions that<br>arise in the application process. I understand and agree that any material<br>misstatement or omission in the application may constitute grounds for<br>withdrawal of the application from consideration; denial or revocation of<br>Participation; and/or immediate suspension or termination of Participation.<br>This action may be disclosed to the Entity and/or its Agent(s). I further<br>acknowledge that I have read and understand the foregoing Authorization,<br>Attestation and Release and that I have access to the bylaws of applicable<br>medical staff organizations and agree to abide by these bylaws, rules and<br>regulations. I understand and agree that a facsimile or photocopy of this<br>Authorization, Attestation and Release shall be as effective as the original. |
|                                                                                                    |                                                                                                    |
|                                                                                                    | Figure 1001.42                                                                                                    |

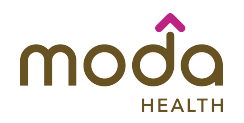

#### Attestation and Signature: Signature (Figure 1001.43)

- Input your signature by drawing your signature using the mouse or by using the keyboard.
  - Quick Tip: Please use your mouse to draw in a legible signature below or type in your full name as it appears on your application. By typing your name you will be electronically attesting the application.
- Lastly, select the "I Attest" button.

| Work History              | Please use your mouse to draw in a legible signature below or type in your full name as it appears on your<br>application. By typing your name you will be electronically attesting the application. |
|---------------------------|----------------------------------------------------------------------------------------------------|
| Practice Information      |                                                                                                    |
| ▶ Disclosure              | <ul> <li>Draw signature using mouse. (Recommended method for most neathcare networks)</li> </ul>                                                                                                    |
| ▶ Audit                   | $\frown$ $\land$ $\land$                                                                                                    |
| ▼ Attestation             | $( \land \land \lor \land \land$                                                                                                    |
| Attestation and Signature |                                                                                                    |
|                           |                                                                                                    |
|                           |                                                                                                    |
|                           | Signature OK. 🤶                                                                                                    |
|                           | ◯ Type name using keyboard.                                                                                                    |
|                           | Date of Signature:                                                                                                    |
|                           | 08/04/2016                                                                                                    |
|                           | Back                                                                                                    |
|                           |                                                                                                    |

If your submission was successful your screen will read (Figure 1001.44), "Thank you for submitting your application. It will be reviewed for completeness and you will be contacted if additional information I needed."

| То | download | the comp | pleted crede | entialing ap | plication, s | elect the PDI | F hyperlink. |
|----|----------|----------|--------------|--------------|--------------|---------------|--------------|
|    |          |          |              |              |              |               |              |

| General Information              | Authorizati                            | on, Attestatio                          | n and Releas          | e                                             |         |  |  |
|----------------------------------|----------------------------------------|-----------------------------------------|-----------------------|-----------------------------------------------|---------|--|--|
| Name and Home Address            |                                        |                                         |                       |                                               |         |  |  |
| Personal Information             | Thank you for sub<br>additional inform | omitting your appli<br>ation is needed. | cation. It will be re | viewed for completeness and you will be conta | acted i |  |  |
| Professional IDs                 | Attestation Summ                       | Attestation Summary                     |                       |                                               |         |  |  |
| Health Plans                     | Application Type                       | Attested Date                           | Signed By             | Download                                      |         |  |  |
| Specialties                      | OPA                                    | 8/4/2016                                | Christine Lopez       | Application OPA 842016.pdf                    |         |  |  |
| Education and Training           |                                        |                                         |                       |                                               |         |  |  |
| Healthcare Facility Affiliations |                                        |                                         |                       |                                               |         |  |  |
| Professional Liability           |                                        |                                         |                       |                                               |         |  |  |
| Work History                     |                                        |                                         |                       |                                               |         |  |  |
| Practice Information             |                                        |                                         |                       |                                               |         |  |  |
| Disclosure                       |                                        |                                         |                       |                                               |         |  |  |
| ▶ Audit                          |                                        |                                         |                       |                                               |         |  |  |
| Attestation                      |                                        |                                         |                       |                                               |         |  |  |

Figure 1001.44

Figure 1001.43

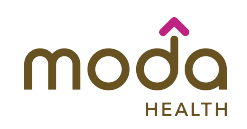

Medversant Provider Support Center Information: ProviderSource™ Support Center: Phone: 888-308-3895 Email: support@medversant.com Help Desk Hours: Monday – Friday: 6 AM – 5 PM (PST)